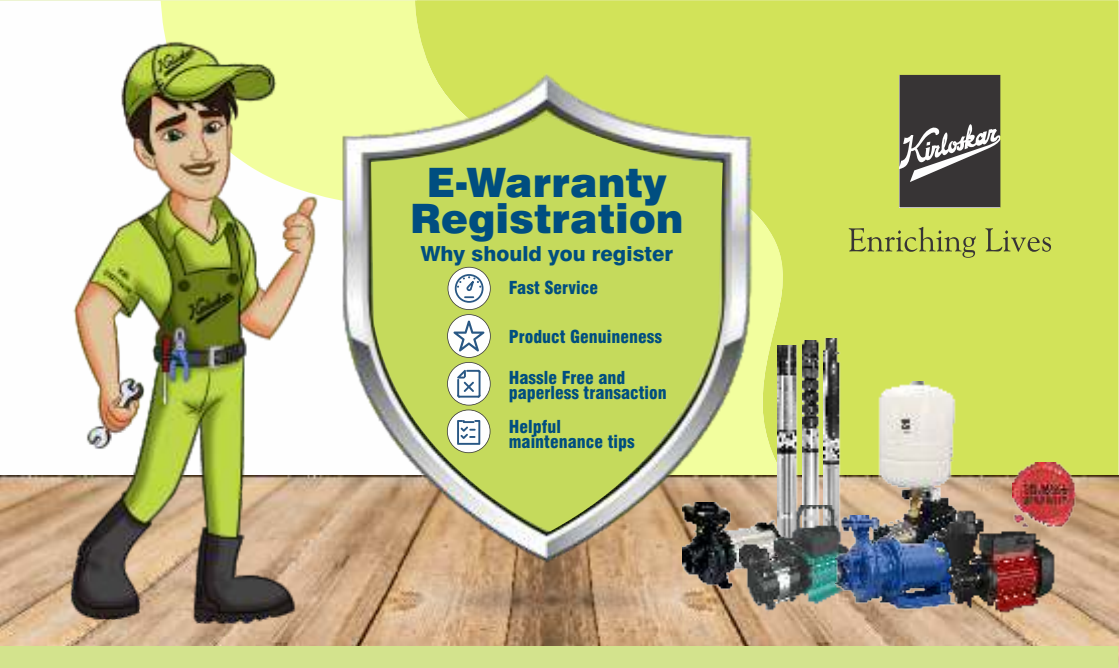

## Process for E-Warranty Registration for Newly Purchased Pumps

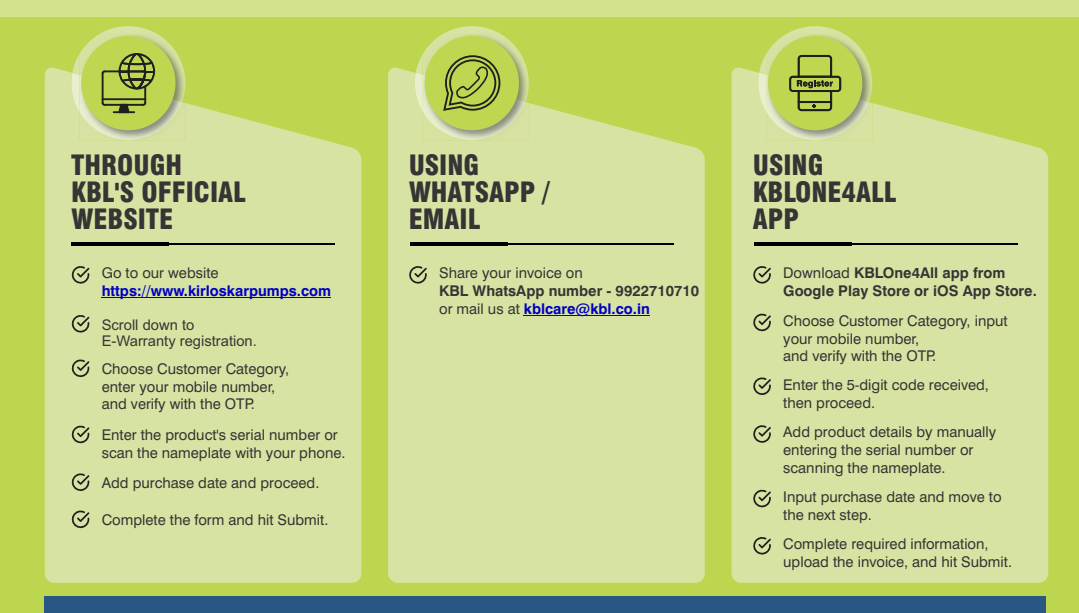

Note : E-Warranty Registration is essential to experience hassle-free support & after-sale service.

## KIRLOSKAR BROTHERS LIMITED

Established 1888 A Kirloskar Group Company